## Apple Mac Notifications from the BMFC website

**Update Nov 23** - I lost my notifications, presumably due to an update, but who really knows. After verifying my settings as per the guidance below...nowt. Then I restarted the desktop. It worked, heaven help us.

Somehow I seem to have fixed the problem of missing news notifications for Apple Mac users, browsing with Safari. iPads and iPhones still do not enable notifications in settings.

These settings worked on 14 July 2023.

In System Settings, chose Notifications, then add our website. Set it to look like the image below.

If you already had it set up, toggle it on and off and toggle between Banners and Alerts.

| •••                                            | < Bury Model Flying Club                                                                    |                  |
|------------------------------------------------|---------------------------------------------------------------------------------------------|------------------|
| Q Search                                       | Allow notifications<br>Bury Model Flying Club                                               |                  |
| 🕤 Wi-Fi                                        |                                                                                             | Q 8              |
| <ul> <li>Bluetooth</li> <li>Network</li> </ul> | None Banners Alert                                                                          | s                |
| Notifications                                  | Banners appear in the upper-right corner and go away automa stay on screen until dismissed. | itically. Alerts |
| <ul> <li>Sound</li> <li>Focus</li> </ul>       | Show notifications on Lock Screen                                                           |                  |
| Screen Time                                    | Show in Notification Centre                                                                 |                  |
| 🕑 General                                      | Show previews                                                                               | Always 🗘         |
| Appearance                                     | Notification grouping                                                                       | Automatic 🗘      |
| Accessibility                                  |                                                                                             |                  |
| Control Centre                                 |                                                                                             | ?                |
| 💽 Siri & Spotlight                             |                                                                                             |                  |
| 🕛 Privacy & Security                           |                                                                                             |                  |
| 🔳 Desktop & Dock                               |                                                                                             |                  |
| 🔅 Displays                                     |                                                                                             |                  |
| 🛞 Wallpaper                                    |                                                                                             |                  |
| Screen Saver                                   |                                                                                             |                  |
| 🚺 Energy Saver                                 |                                                                                             |                  |
| Lock Screen                                    |                                                                                             |                  |
| Login Password                                 |                                                                                             |                  |
| 😕 Users & Groups                               |                                                                                             |                  |
| Passwords                                      |                                                                                             |                  |

In Safari/Settings/Websites, with notifications already on (above actions), make sure that the Notifications option looks like this:

|         |                 |           |          |                        | We          | bsites          |                |              |                          |                  |   |
|---------|-----------------|-----------|----------|------------------------|-------------|-----------------|----------------|--------------|--------------------------|------------------|---|
|         | දිටු<br>General | C<br>Tabs | AutoFill | Passwords              | Q<br>Search | Security        | (D)<br>Privacy | (Websites    | <b>ک</b> ے<br>Extensions | හිැි<br>Advanced |   |
| Genera  | Auto-Play       |           |          | These we<br>Notificati | ebsites ha  | ave asked<br>e: | for perm       | ission to sl | now alerts ir            | n                |   |
| 0       | Page Zoom       |           |          | ິ≱ Bur<br>⊕ cha        | y Model I   | lying Clul      | b<br>n         |              |                          | Allow            | 0 |
|         | Camera          |           |          | () www                 | w.everno    | te.com          |                |              |                          | Allow            | 0 |
|         | Screen Shar     | ring      |          |                        |             |                 |                |              |                          |                  |   |
| 7       | Location        |           |          |                        |             |                 |                |              |                          |                  |   |
|         | Downloads       |           |          | Remove                 | e           |                 |                |              |                          |                  |   |
|         | Pop-up Win      | dows      |          | Allow                  | websites    | to ask for      | r permiss      | ion to send  | d notificatio            | ns               |   |
| V Share | e across devi   | ices      |          |                        |             |                 |                |              |                          |                  | 1 |

Then go to Pop-up Windows and select 'Allow':

| • • •   |                 |           |          |                 | We                                            | bsites     |              |            |                                          |                          |         |
|---------|-----------------|-----------|----------|-----------------|-----------------------------------------------|------------|--------------|------------|------------------------------------------|--------------------------|---------|
|         | දිටු<br>General | C<br>Tabs | AutoFill | Passwords       | Q<br>Search                                   | Security   | D<br>Privacy | (Websites  | ညာ<br>Extensions                         | දිදිදු<br>Advanced       |         |
| General | Auto-Play       |           |          | Allow pop       | o-up wind                                     | lows on th | ne websit    | es below:  |                                          |                          |         |
| Q F     | Page Zoom       |           |          |                 | Currently Open Websites                       |            |              |            |                                          |                          | 0       |
|         | Camera          |           |          |                 |                                               |            |              | Block      | Block and Notify 😌<br>Block and Notify 😌 |                          |         |
|         | Screen Shar     | ing       |          | jon sta<br>⊯ su | 🔞 status.onesignal.com<br>🐗 support.apple.com |            |              |            |                                          | and Notify<br>and Notify | 0       |
|         | Downloads       |           |          |                 |                                               |            |              |            |                                          |                          |         |
|         | Notifications   | s<br>dows |          | Remove          | •                                             | Wh         | en visitin   | g other we | bsites: B                                | lock and No              | otify ᅌ |
| Share   | across devi     | ces       |          |                 |                                               |            |              |            |                                          |                          | ?       |

You may need to restart your desktop to see the change take effect. Just saying!